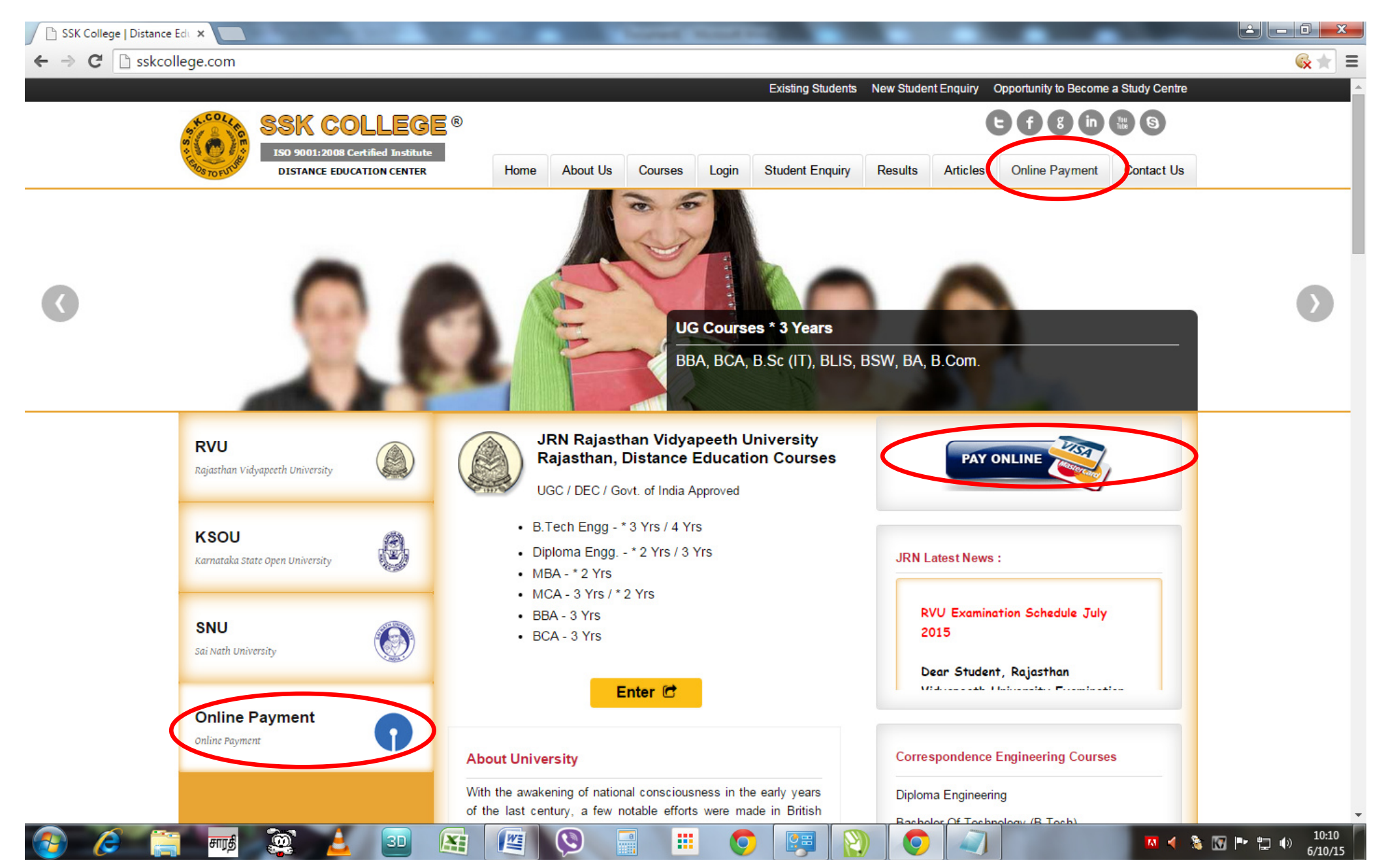

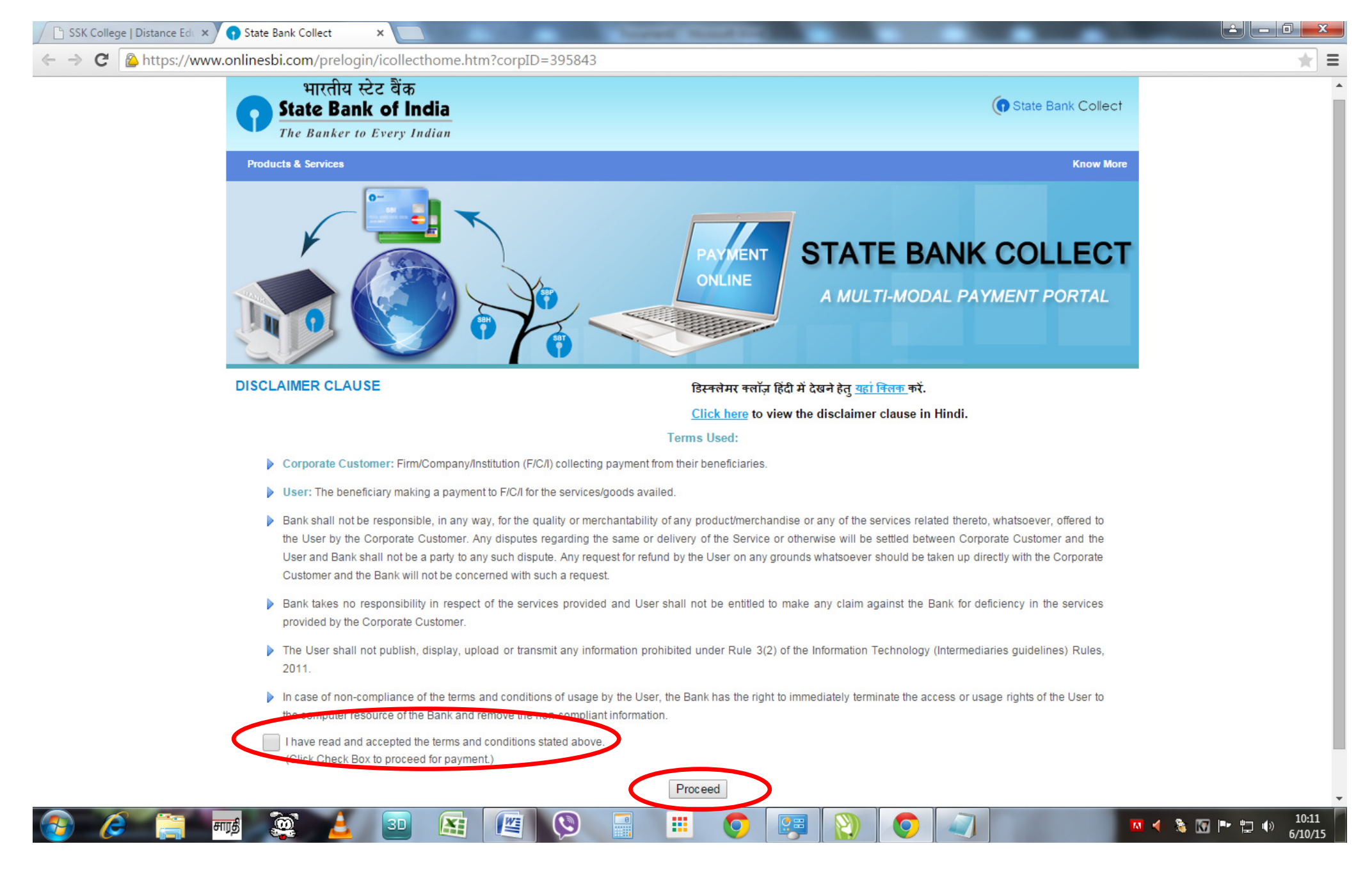

### Step 3: Choose the Fees Type that you are going to pay

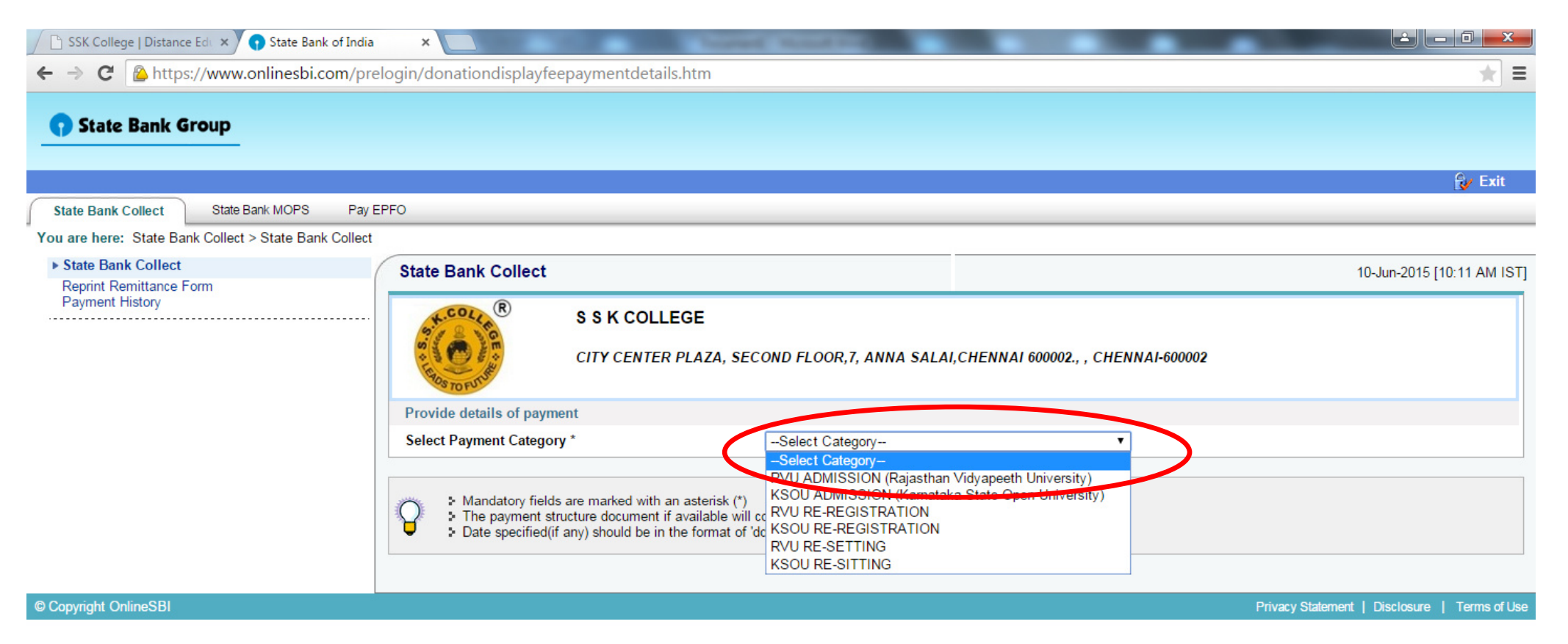

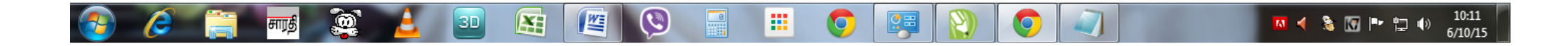

# Step 4: Fill the all necessary and mandatory fields

| SSK College   Distance Edi 🗙 😱 State Bank of India     |                                                                                                  |                            |
|--------------------------------------------------------|--------------------------------------------------------------------------------------------------|----------------------------|
| ← → C 隆 https://www.onlinesbi.com/pre                  | login/suvidhaparamdisplay.htm                                                                    | ★ =                        |
| <b>State Bank Group</b>                                |                                                                                                  |                            |
| State Bank Callact State Bank MORS Bay El              | REO.                                                                                             | 💱 Exit                     |
| You are here: State Bank Collect > State Bank Collect  |                                                                                                  |                            |
| State Bank Collect     Paris Collect     Paris Collect | State Bank Collect                                                                               | 10-Jun-2015 [10:11 AM IST] |
| Payment History                                        | S S K COLLEGE<br>CITY CENTER PLAZA, SECOND FLOOR,7, ANNA SALAI,CHENNAI 600002., , CHENNAI-600002 |                            |
|                                                        | Provide details of payment                                                                       |                            |
|                                                        | Select Payment Category * RVS ADMISSION (Rajasthan Vidyaperth University)                        |                            |
|                                                        | Name *                                                                                           |                            |
|                                                        | Father Name *                                                                                    |                            |
|                                                        | Mother Name *                                                                                    |                            |
|                                                        | Address 1 *                                                                                      |                            |
|                                                        | Address 2 (Optional)                                                                             |                            |
|                                                        | City *                                                                                           |                            |
|                                                        | State *                                                                                          |                            |
|                                                        | Pincode *                                                                                        |                            |
|                                                        | Mobile 1 *                                                                                       |                            |
|                                                        | Mobile 2                                                                                         |                            |
|                                                        | Foreign Mobile                                                                                   |                            |
|                                                        | Email ID 1 *                                                                                     |                            |
|                                                        | Email ID 2                                                                                       |                            |
|                                                        | Course and Exam Fees *                                                                           |                            |
|                                                        | Semester *                                                                                       |                            |
|                                                        |                                                                                                  | 🔼 ┥ 📚 💽 🏴 🛱 🌒 10:11        |

# Step 5: Fill the all necessary and mandatory fields and Click the Submit button

| 🖉 🕒 SSK College   Distance Ed. 🗙 🕤 State Bank of India |                                                                                                    |                                                                                                    | x      |
|--------------------------------------------------------|----------------------------------------------------------------------------------------------------|----------------------------------------------------------------------------------------------------|--------|
| ← → C 隆 https://www.onlinesbi.com/pre                  | login/suvidhaparamdisplay.htm                                                                                                    |                                                                                                    | ★ =    |
|                                                        | Pincode *                                                                                                    |                                                                                                    | -      |
|                                                        | Mobile 1 *                                                                                                    |                                                                                                    |        |
|                                                        | Mobile 2                                                                                                    |                                                                                                    |        |
|                                                        | Foreign Mobile                                                                                                    |                                                                                                    |        |
|                                                        | Email ID 1 *                                                                                                    |                                                                                                    |        |
|                                                        | Email ID 2                                                                                                    |                                                                                                    |        |
|                                                        | Course and Exam Fees *                                                                                                    | Select Course and Exam Fees                                                                                                    |        |
|                                                        | Semester *                                                                                                    | Select Semester V                                                                                                    |        |
|                                                        | Fees as per Course selected *                                                                                                    |                                                                                                    |        |
|                                                        | Registration Fee *                                                                                                    | 500 Fixed:Rr.500                                                                                                    |        |
|                                                        | Remarks                                                                                                    |                                                                                                    |        |
|                                                        | <ul> <li>A. For queries call to 044-28588736 / 044-42075755. B. Please valid</li> <li>1. Please visit our website for updates at www.sskcollege.com 2. C</li> <li>Please enter your Name, Date of Birth &amp; Mobile Number. This is required at a straight of Birth *</li> <li>Mobile Number *</li> <li>Enter the text as shown in the image *</li> <li>Mandatory fields are marked with an asterisk (*)</li> <li>The payment structure document if available will contain detaile</li> <li>Date specified(if any) should be in the format of 'ddmmyyyy'. Eg</li> </ul> | Alate your mobile number and e-mail id. C. Study Materials and ID Card will be issued in 30 days.<br>Cancellation charges Rs.1000.00 3. Confirmation of requests subject to the University Approval.<br>Lifed to reprint your e-receipt / remittance(PAP) form, if the need arises. |        |
| © Copyright OnlineSBI                                  |                                                                                                    | Privacy Statement   Disclosure   Terms                                                                                                    | of Use |
|                                                        |                                                                                                    |                                                                                                    | /10/15 |

# Step 6: Once again check details you provided, and click to Confirm to proceed

| 🖉 🗅 SSK College   Distance Edu 🗙 🕥 State Bank of India | a ×                           | A Description of the local line of the local line of the local lin |                          |                                   |
|--------------------------------------------------------|-------------------------------|----------------------------------------------------------------------------------------------------|--------------------------|-----------------------------------|
| ← → C 隆 https://www.onlinesbi.com/pr                   | relogin/lastfivetxndetails.ht | tm                                                                                                    |                          | Q ★ 🗉                             |
| State Bank Collect State Bank MOPS Pay EPFO            |                               |                                                                                                    |                          |                                   |
| You are here: State Bank Collect > State Bank Collect  |                               |                                                                                                    |                          |                                   |
| State Bank Collect                                     | State Bank Collect            |                                                                                                    |                          | 10-Jun-2015 [10:23 AM IST]        |
| Payment History                                        |                               | Verify details and confirm this transaction                                                                                                    |                          |                                   |
|                                                        |                               | Name                                                                                                    | S S K COLLEGE            |                                   |
|                                                        |                               | Category                                                                                                    | RVU RE-SETTING           |                                   |
|                                                        |                               | Enrollment No                                                                                                    | 123456                   |                                   |
|                                                        |                               | Name                                                                                                    | K PERUMAL                |                                   |
|                                                        |                               | Father Name                                                                                                    | C KUPPAN                 |                                   |
|                                                        |                               | Address 1                                                                                                    | No 6 Arcot Road          |                                   |
|                                                        |                               | Address 2 (Optional)                                                                                                    | Cheyyar 604407 Tamilnadu |                                   |
|                                                        |                               | City                                                                                                    | Cheyyar                  |                                   |
|                                                        |                               | State                                                                                                    | Tamilnadu                |                                   |
|                                                        |                               | Pincode                                                                                                    | 604407                   |                                   |
|                                                        |                               | Mobile 1                                                                                                    | 9840347697               |                                   |
|                                                        |                               | Mobile 2                                                                                                    | 9840347697               |                                   |
|                                                        |                               | Foreign Sem                                                                                                    | 9840347697               |                                   |
|                                                        |                               | Email ID 1                                                                                                    | PERUMAL_BUSI@YAHOO.COM   |                                   |
|                                                        |                               | Course and Exam Fee                                                                                                    | For 1 Paper Rs.250       |                                   |
|                                                        |                               | Semesters                                                                                                    | 1                        |                                   |
|                                                        |                               | Fees as per Course Papers                                                                                                    | 250                      |                                   |
|                                                        |                               | MISC FEE                                                                                                    | 100                      |                                   |
|                                                        |                               | Total Amount                                                                                                    | INR 350.00               |                                   |
|                                                        |                               | Remarks                                                                                                    |                          |                                   |
|                                                        |                               | Please ensure that you are making the payment to the co                                                                                                    | nfirm Cancel             |                                   |
| © Copyright OnlineSBI                                  |                               |                                                                                                    | Privacy Stat             | ement   Disclosure   Terms of Use |
| 📀 🤌 🚞 📷 🧕                                              | <u>2</u> 30 📧 [               | 🖉 👰 📰 🜔 📴                                                                                                    | > III () ()              | 3 10:23<br>6/10/15                |

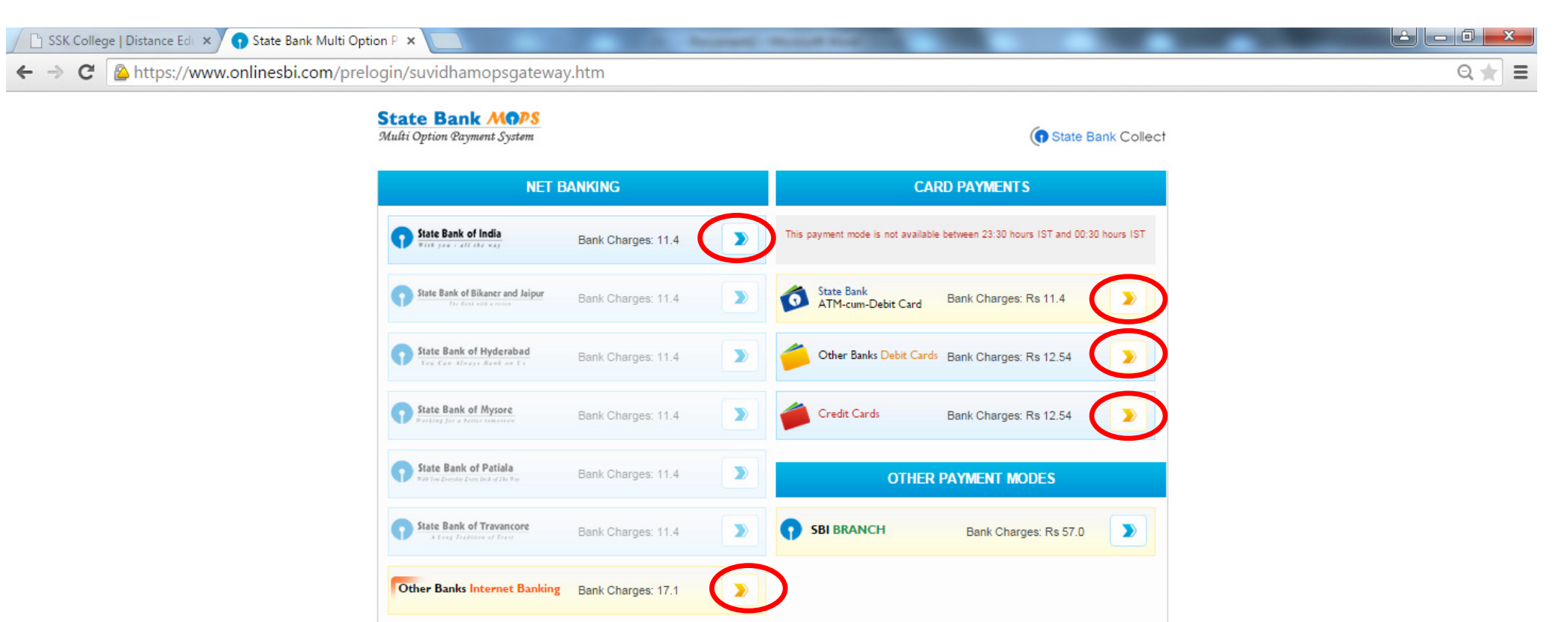

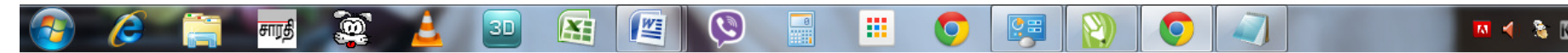

### Step 8: After successful completion of the Payment you will get the Receipt, you can view or download it.

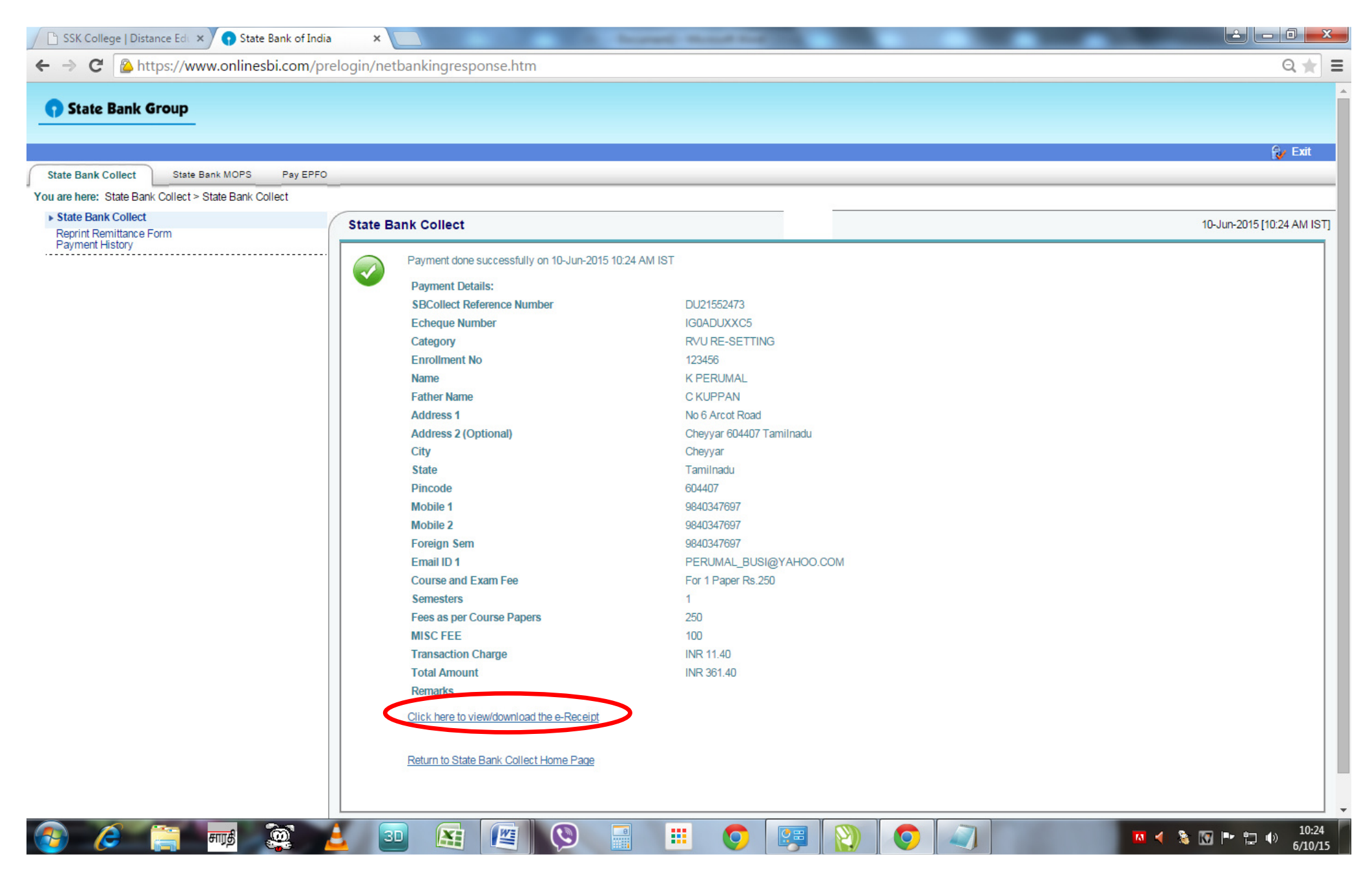

# Step 9: You can print or save the receipt too

| https://www.online                    | sbi.com/prelogin/suvidhachallan.htm                                                               |                                                                                                    |
|---------------------------------------|---------------------------------------------------------------------------------------------------|----------------------------------------------------------------------------------------------------|
|                                       | State<br>The I                                                                                    | ारतीय स्टेट बैंक<br>e Bank of India<br>Banker to Every Indian                                                                                                    |
| R. COL R.                             | \$ \$ K COLLEGE<br>CITY CENTER PLAZA, SECOND FLOOR,7, ANNA SALAI,CHENNAI 600002, , CHENNAI-600002 | Date: 10-Jun-2015                                                                                                    |
| e-Receipt for State Bank Collect Page | yment                                                                                             |                                                                                                    |
| SBCollect Reference Number            |                                                                                                   | DU21552473                                                                                                    |
| Bank Reference Number                 |                                                                                                   | IG0ADUXXC5                                                                                                    |
| Category                              |                                                                                                   | RVJ RE-SETTING                                                                                                    |
| Enrollment No                         |                                                                                                   | 123456                                                                                                    |
| Name                                  |                                                                                                   | K PERUMAL                                                                                                    |
| Father Name                           |                                                                                                   | C KUPPAN                                                                                                    |
| Address 1                             |                                                                                                   | No 6 Arcot Road                                                                                                    |
| Address 2 (Optional)                  |                                                                                                   | Cheyyar 604407 Tamiinadu                                                                                                    |
| City                                  |                                                                                                   | Cheyyar                                                                                                    |
| State                                 |                                                                                                   | Tamilnadu                                                                                                    |
| Pincode                               |                                                                                                   | 604407                                                                                                    |
| Mobile 1                              |                                                                                                   | 9840347697                                                                                                    |
| Mobile 2                              |                                                                                                   | 9640347697                                                                                                    |
| Foreign Sem                           |                                                                                                   | 9840347697                                                                                                    |
| Email ID 1                            |                                                                                                   | PERUMAL_BUSI@YAHOO.COM                                                                                                    |
| Course and Exam Fee                   |                                                                                                   | For 1 Paper Rs 250                                                                                                    |
| Semesters                             |                                                                                                   | 1                                                                                                    |
| Fees as per Course Papers             |                                                                                                   | 250                                                                                                    |
| MISC FEE                              |                                                                                                   | 100                                                                                                    |
| Transaction charge                    |                                                                                                   | 11.40                                                                                                    |
| Total Amount (In Figures)             |                                                                                                   | 361.40                                                                                                    |
| Total Amount (In Words)               |                                                                                                   | Rupees Three Hundred Sixty One and Palse Forty Only                                                                                                    |
| Remarks                               |                                                                                                   |                                                                                                    |
| Notification1                         |                                                                                                   | A. For queries call to 044-28588736 / 044-42075755. B. Please validate your mobile number and e-mail Id. C. Study Materials and ID Card will be issued in 30 days. |
| Notification2                         |                                                                                                   | 1. Please visit our website for updates at www.sskcollege.com 2. Cancellation charges Rs.1000.00 3. Contirmation of requests subject to the University Approval.   |

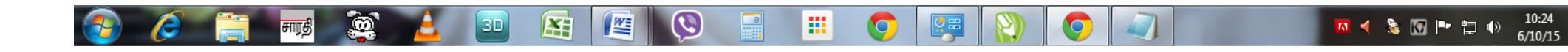